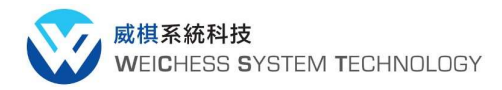

## [ALC08]RFID-RC522\_Funduino\_實驗

Jason Chin 2019/9/25

RFID(Radio Frequency IDentification) 是一種以 RF 無線電波辨識物件的自動辨識技術,利用讀取機 讀取貼附或植入在物件上的電子標籤(Tag 或又稱 Transponder) 市面上可以在電料行買到的是如下圖的 RFID 模組, RFID-RC522 讀取器上的 IC 是採用 NXP 的 RC522, 那麼 Jason 就以這個型號來進行實作測試

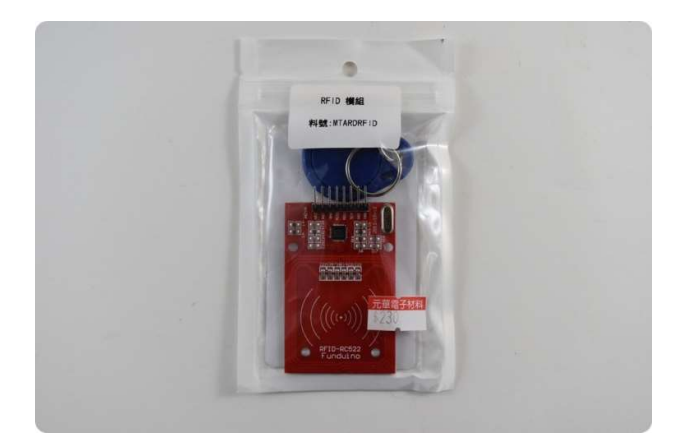

套件中總共有三個元件,一為讀取器電路板,一個鑰匙扣,一張卡片

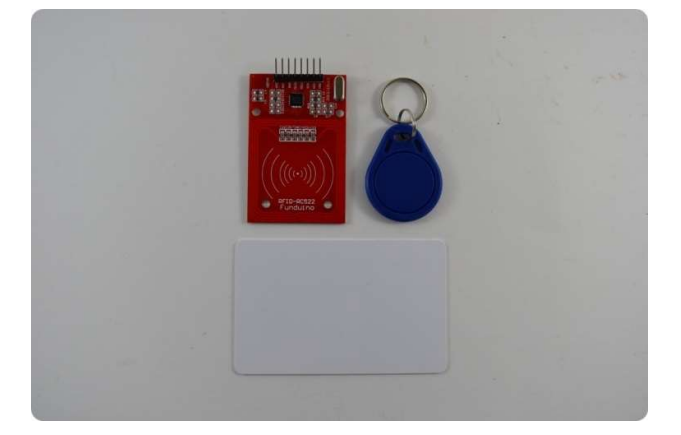

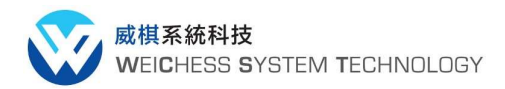

威棋學習網 https://www.weichess.tw

威棋布落格 https://www.weichess.tw/wordpress/

## 先到 Arduino 官網上去找有關 RFID 的 Library (rfid-master.zip)

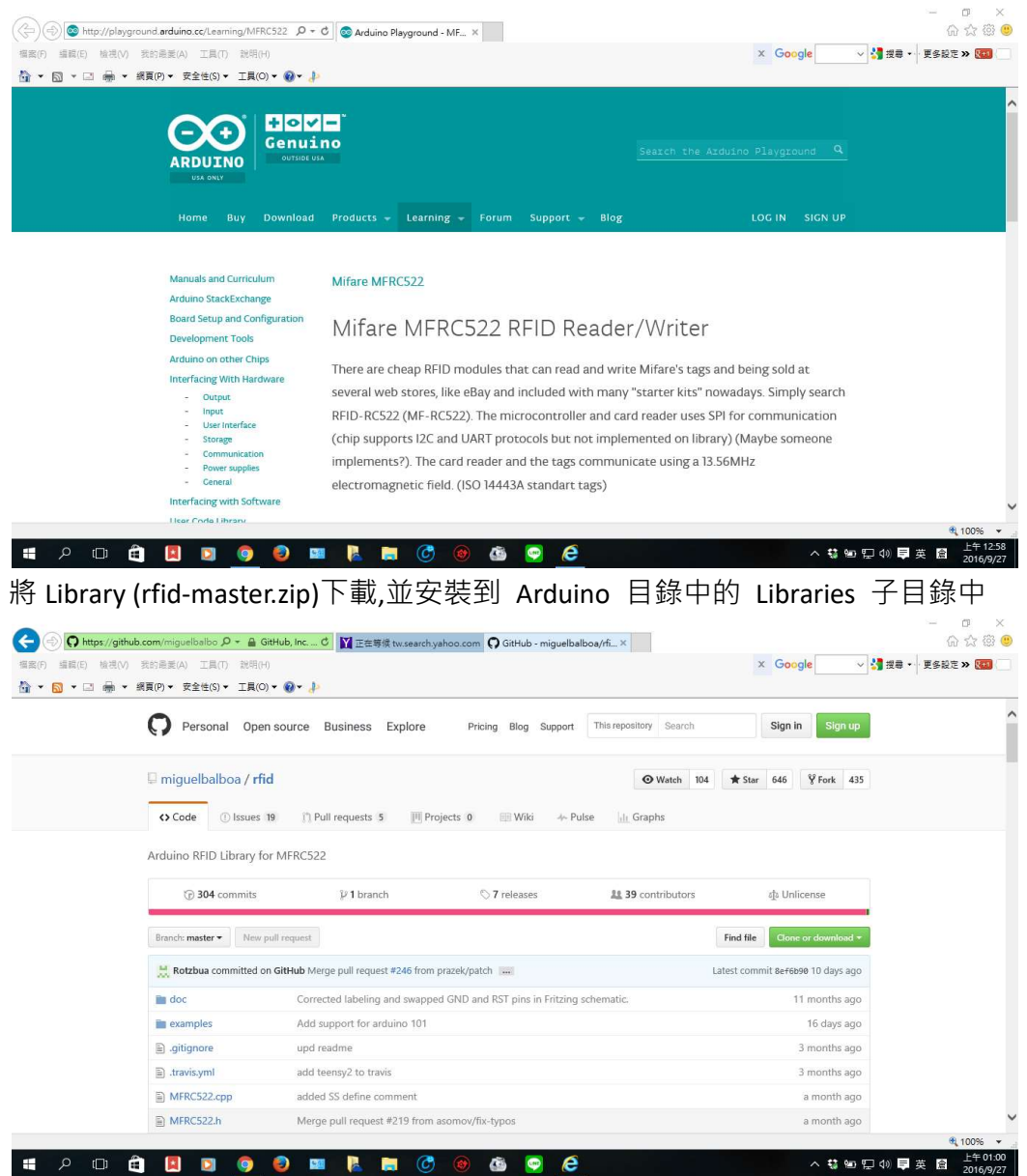

硬體的接線方式,如下圖,由於 Jason 用的是 Arduion UNO,所以參考 UNO 那欄的接法即可

| *<br>*<br>* Signal<br>* | MFRC522<br>Reader/PCD<br>Pin | Arduino<br>Uno/101<br>Pin | Arduino<br>Mega<br>Pin | Arduino<br>Nano v3<br>Pin | Arduino<br>Leonardo/Micro<br>Pin | Arduino<br>Pro Micro<br>Pin |
|-------------------------|------------------------------|---------------------------|------------------------|---------------------------|----------------------------------|-----------------------------|
| * RST/Reset             | RST                          | 9                         | 5                      | D9                        | RESET/ICSP-5                     | RST                         |
| * SPI SS                | SDA(SS)                      | 10                        | 53                     | D10                       | 10                               | 10                          |
| * SPI MOSI              | MOSI                         | 11 / ICSP-4               | 51                     | D11                       | ICSP-4                           | 16                          |
| * SPI MISO              | MISO                         | 12 / ICSP-1               | 50                     | D12                       | ICSP-1                           | 14                          |
| * SPI SCK               | SCK                          | 13 / ICSP-3               | 52                     | D13                       | ICSP-3                           | 15                          |

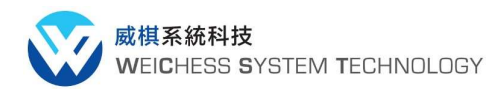

如下是詳細的程式

/\*

\* \_\_\_\_\_

\* Example sketch/program showing how to read data from a PICC to serial.

\* \_\_\_\_\_

\* This is a MFRC522 library example; for further details and other examples see:

https://github.com/miguelbalboa/rfid

\*

\* Example sketch/program showing how to read data from a PICC (that is: a RFID Tag or Card) using a MFRC522 based RFID

\* Reader on the Arduino SPI interface.

\*

\* When the Arduino and the MFRC522 module are connected (see the pin layout below), load this sketch into Arduino IDE

\* then verify/compile and upload it. To see the output: use Tools, Serial Monitor of the IDE (hit Ctrl+Shft+M). When

\* you present a PICC (that is: a RFID Tag or Card) at reading distance of the MFRC522 Reader/PCD, the serial output

\* will show the ID/UID, type and any data blocks it can read. Note: you may see "Timeout in communication" messages

\* when removing the PICC from reading distance too early.

\*

\* If your reader supports it, this sketch/program will read all the PICCs presented (that is: multiple tag reading).

\* So if you stack two or more PICCs on top of each other and present them to the reader, it will first output all

\* details of the first and then the next PICC. Note that this may take some time as all data blocks are dumped, so

\* keep the PICCs at reading distance until complete.

\*

\* @license Released into the public domain.

\*

\* Typical pin layout used:

| *        |            |         |         |           |                |     |
|----------|------------|---------|---------|-----------|----------------|-----|
| *        | MFRC522    | Arduino | Arduinc | o Arduino | Arduino        |     |
| Arduino  |            |         |         |           |                |     |
| *        | Reader/PCD | Uno/101 | Mega    | Nano v3   | Leonardo/Micro | Pro |
| Micro    |            |         |         |           |                |     |
| * Signal | Pin        | Pin     | Pin     | Pin P     | in P           | in  |

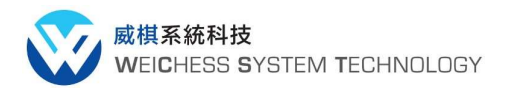

| *           |         |             |    |     |              |     |
|-------------|---------|-------------|----|-----|--------------|-----|
| * RST/Reset | RST     | 9           | 5  | D9  | RESET/ICSP-5 | RST |
| * SPI SS    | SDA(SS) | 10          | 53 | D10 | 10           | 10  |
| * SPI MOSI  | MOSI    | 11 / ICSP-4 | 51 | D11 | ICSP-4       | 16  |
| * SPI MISO  | MISO    | 12 / ICSP-1 | 50 | D12 | ICSP-1       | 14  |
| * SPI SCK   | SCK     | 13 / ICSP-3 | 52 | D13 | ICSP-3       | 15  |
| */          |         |             |    |     |              |     |

```
*/
```

| #include <spi.h></spi.h>                    |             |                                               |
|---------------------------------------------|-------------|-----------------------------------------------|
| <pre>#include <mfrc522.h></mfrc522.h></pre> |             |                                               |
| #define RST_PIN                             | 9           | // Configurable, see typical pin layout above |
| #define SS_PIN                              | 10          | // Configurable, see typical pin layout above |
| MFRC522 mfrc522(SS_PIN                      | , RST_PIN); | <pre>// Create MFRC522 instance</pre>         |

void setup() {

```
Serial.begin(9600); // Initialize serial communications with the PC
```

```
while (!Serial); // Do nothing if no serial port is opened (added for Arduinos based on ATMEGA32U4)
```

```
SPI.begin(); // Init SPI bus
mfrc522.PCD_Init(); // Init MFRC522
mfrc522.PCD_DumpVersionToSerial(); // Show details of PCD - MFRC522 Card Reader details
Serial.println(F("Scan PICC to see UID, SAK, type, and data blocks..."));
```

}

```
void loop() {
    // Look for new cards
    if ( ! mfrc522.PICC_IsNewCardPresent()) {
        return;
    }
    // Select one of the cards
    if ( ! mfrc522.PICC_ReadCardSerial()) {
        return;
    }
    // Dump debug info about the card; PICC_HaltA() is automatically called
    mfrc522.PICC_DumpToSerial(&(mfrc522.uid));
```

}

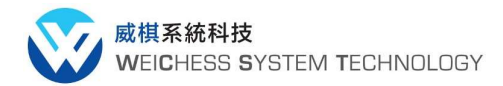

威棋學習網 https://www.weichess.tw

威棋布落格 <u>https://www.weichess.tw/wordpress/</u>

## 如下是執行的結果,經過實測,鑰匙扣型的大約在接近讀取器 3cm 距離內,卡片在 5cm 距離內,才可 被讀取良好,經由 monitor 畫面如下:

| COM6  |           |     |      |      |      |     |     |     |      |      |     |     |    |     |    |    | 72 |   |     |    |     | >  | < |
|-------|-----------|-----|------|------|------|-----|-----|-----|------|------|-----|-----|----|-----|----|----|----|---|-----|----|-----|----|---|
|       |           |     |      |      |      |     |     |     |      |      |     |     |    |     |    |    |    |   |     | ]  |     | 傳送 |   |
| Firmv | vare Vers | ion | : 0: | x92  | = v  | 2.0 |     |     |      |      |     |     |    |     |    |    |    |   |     |    |     |    | ^ |
| Scan  | PICC to   | see | UII  | D, S | SAK, | ty  | pe, | and | d da | ta l | blo | cks |    |     |    |    |    |   |     |    |     |    |   |
| Card  | UID: 83   | 40  | 75 1 | BC   |      |     |     |     |      |      |     |     |    |     |    |    |    |   |     |    |     |    |   |
| Card  | SAK: 08   |     |      |      |      |     |     |     |      |      |     |     |    |     |    |    |    |   |     |    |     |    |   |
| PICC  | type: MI  | FAR | E 11 | Œ    |      |     |     |     |      |      |     |     |    |     |    |    |    |   |     |    |     |    |   |
| Secto | or Block  | 0   | 1    | 2    | 3    | 4   | 5   | 6   | 7    | 8    | 9   | 10  | 11 | 12  | 13 | 14 | 15 | A | cce | SS | Bi  | ts |   |
| 15    | 63        | 00  | 00   | 00   | 00   | 00  | 00  | FF  | 07   | 80   | 69  | FF  | FF | FF  | FF | FF | FF | [ | 0   | 0  | 1   | ]  |   |
|       | 62        | 00  | 00   | 00   | 00   | 00  | 00  | 00  | 00   | 00   | 00  | 00  | 00 | 00  | 00 | 00 | 00 | ] | 0   | 0  | 0   | ]  |   |
|       | 61        | 00  | 00   | 00   | 00   | 00  | 00  | 00  | 00   | 00   | 00  | 00  | 00 | 00  | 00 | 00 | 00 | [ | 0   | 0  | 0   | ]  |   |
|       | 60        | 00  | 00   | 00   | 00   | 00  | 00  | 00  | 00   | 00   | 00  | 00  | 00 | 00  | 00 | 00 | 00 | [ | 0   | 0  | 0   | 1  |   |
| 14    | 59        | 00  | 00   | 00   | 00   | 00  | 00  | FF  | 07   | 80   | 69  | FF  | FF | FF  | FF | FF | FF | Ε | 0   | 0  | 1   | ]  |   |
|       | 58        | 00  | 00   | 00   | 00   | 00  | 00  | 00  | 00   | 00   | 00  | 00  | 00 | 00  | 00 | 00 | 00 | [ | 0   | 0  | 0   | ]  |   |
|       | 57        | 00  | 00   | 00   | 00   | 00  | 00  | 00  | 00   | 00   | 00  | 00  | 00 | 00  | 00 | 00 | 00 | [ | 0   | 0  | 0   | ]  |   |
|       | 56        | 00  | 00   | 00   | 00   | 00  | 00  | 00  | 00   | 00   | 00  | 00  | 00 | 00  | 00 | 00 | 00 | [ | 0   | 0  | 0   | 1  |   |
| 13    | 55        | 00  | 00   | 00   | 00   | 00  | 00  | FF  | 07   | 80   | 69  | FF  | FF | FF  | FF | FF | FF | [ | 0   | 0  | 1   | ]  |   |
|       | 54        | 00  | 00   | 00   | 00   | 00  | 00  | 00  | 00   | 00   | 00  | 00  | 00 | 00  | 00 | 00 | 00 | ] | 0   | 0  | 0   | ]  |   |
|       | 53        | 00  | 00   | 00   | 00   | 00  | 00  | 00  | 00   | 00   | 00  | 00  | 00 | 00  | 00 | 00 | 00 | [ | 0   | 0  | 0   | ]  |   |
|       | 52        | 00  | 00   | 00   | 00   | 00  | 00  | 00  | 00   | 00   | 00  | 00  | 00 | 00  | 00 | 00 | 00 | [ | 0   | 0  | 0   | 1  |   |
| 12    | 51        | 00  | 00   | 00   | 00   | 00  | 00  | FF  | 07   | 80   | 69  | FF  | FF | FF  | FF | FF | FF | [ | 0   | 0  | 1   | ]  |   |
|       | 50        | 00  | 00   | 00   | 00   | 00  | 00  | 00  | 00   | 00   | 00  | 00  | 00 | 00  | 00 | 00 | 00 | [ | 0   | 0  | 0   | ]  |   |
|       | 49        | 00  | 00   | 00   | 00   | 00  | 00  | 00  | 00   | 00   | 00  | 00  | 00 | 00  | 00 | 00 | 00 | ] | 0   | 0  | 0   | ]  | ¥ |
| ☑₿    | 動捲動       |     |      |      |      |     |     |     |      |      |     |     | 沒  | 有行編 | 結尾 |    | ~  |   | 96  | 00 | baı | ıd | ~ |

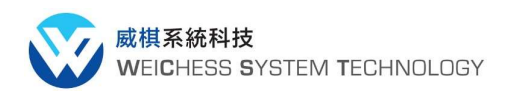

## 以下是實作的相片,供讀者參考,謝謝

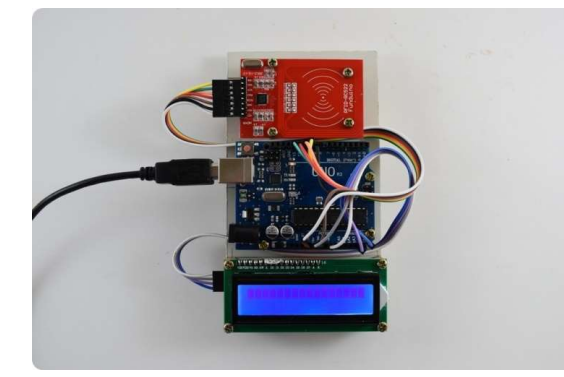

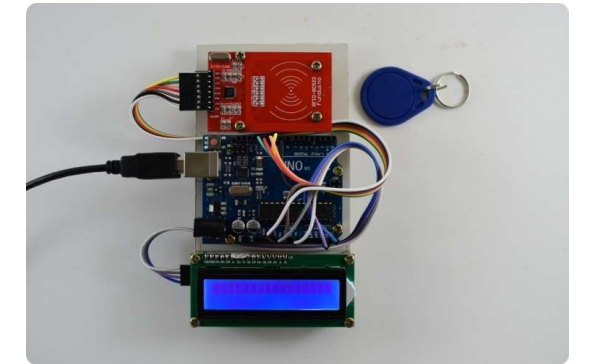

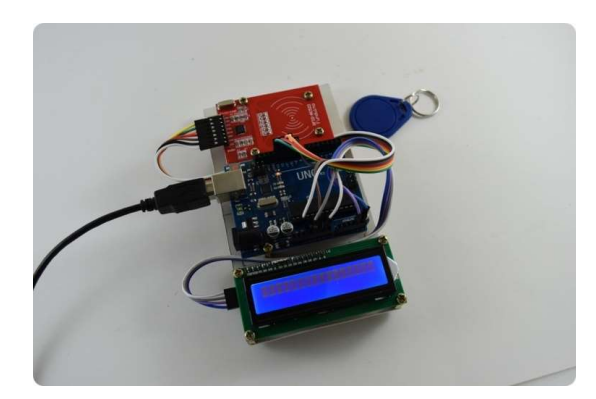